## BUSINESS CLOUD FAX QUICK REFERENCE GUIDE

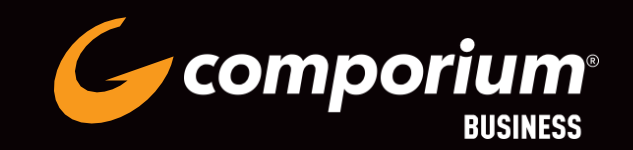

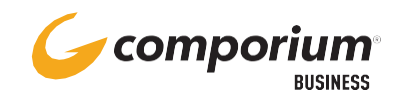

## LOGGING INTO THE PORTAL

Before accessing the Cloud Fax service, you will need a few pieces of information:

- The URL for the Call Recording Portal. <u>https://myfax.comporium.com/faxability/app.html</u>
- Your Account (phone number) and password provided by your administrator.

Browse to the provided URL. At the login screen enter your Account (10-digit phone number) and click "Login".

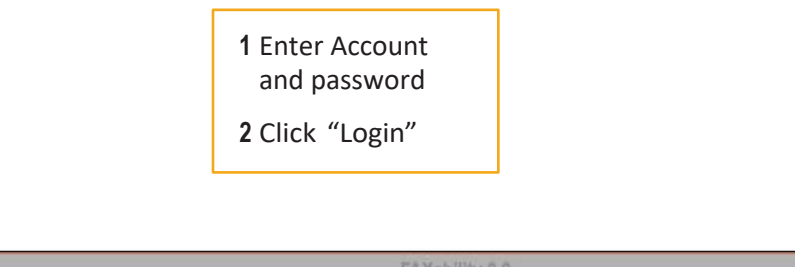

| ✓ comporium | FAXability 3.2                                                                                                    | E→ Log Out |
|-------------|----------------------------------------------------------------------------------------------------|------------|
| 1           | Enter your account name and password to logon         Finter your account         Account:         B033260078         Password         Forgot Password         Login |            |

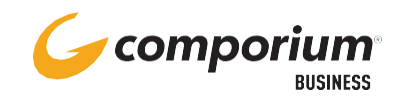

## **OUTBOUND FAXING**

Logging into the portal automatically opens the "Send Fax" page. This will allow you to upload a document to fax. Types are restricted to .doc, .xls, .xlsx, .ppt, .pptx, .pdf, .htm, \*html and .tif.

| comporium                                   |                  | E+ Log Out                    |  |
|---------------------------------------------|------------------|-------------------------------|--|
| SEND FAX                                    |                  | Connected To: NET SatisFAX5on |  |
| From:                                       | As Recipients(0) | Contacts Add Recipient        |  |
| #1 Fax Number (xxx)xxx-xxxx                 | 2                | <b>(4</b> ) <b>(9</b> )       |  |
| Additional Information <sup>(Cythendy</sup> | a                |                               |  |
| Narrio Recipient Name                       | 3                |                               |  |
| Company Sample Company LLC                  |                  |                               |  |
| Subject:                                    | 5 GFAX           | VER EDETAILS                  |  |
|                                             | ITQQ             | 7                             |  |
| 6                                           |                  |                               |  |
| <u> </u>                                    |                  |                               |  |
|                                             |                  |                               |  |
|                                             |                  |                               |  |

- 1. Enter Sender's Name
- 2. Enter Recipient's Fax Number here or select Contacts button.
- 3. Recipient Name and Company are optional.
- 4. To add additional recipients, click on the **Add Recipients** button.
- 5. Add **Subject** here.
- 6. Click on the paperclip to add document to be faxed.
- 7. If you want to add a cover page, click on **Cover**, and enter notes.
- 8. When all information is added, click on Send Fax.

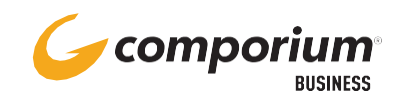

## **STORING CONTACTS**

When clicking on the contacts button, you will get a select fax recipient page. Use this page to add or delete contact information.

| Select Fax Recipients   |                             |                   |           |  |  |
|-------------------------|-----------------------------|-------------------|-----------|--|--|
| Search                  | All Fields                  | Refresh Contacts: | Private 🗸 |  |  |
| Full Name               | <ul> <li>Company</li> </ul> | Fax Number        | Email     |  |  |
| Provisioning            | Comporium                   | 8647073913        |           |  |  |
| 2<br>3<br>•<br>New Edit | 4 5<br>Delete Import        | 6<br>Export       | ok        |  |  |

- 1. Use the search bar to search for existing contacts.
- 2. Click on the **New** button to add new contacts.
- 3. Highlight existing contact and click on **Edit** to change information.
- 4. Click the **Delete** button to remove a contact.
- 5. Click on **Import** to use .csv file to upload a list of contacts.
- 6. **Export** button allows you to export all contacts to .csv file.

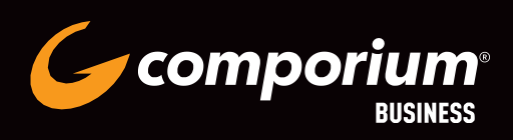

855-370-8464 CNOC@COMPORIUM.COM